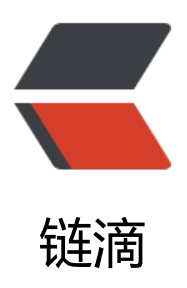

# 【树莓派】系统安装和配置

作者: Tooi6

- 原文链接: https://ld246.com/article/1606014613805
- 来源网站: 链滴
- 许可协议:署名-相同方式共享 4.0 国际 (CC BY-SA 4.0)

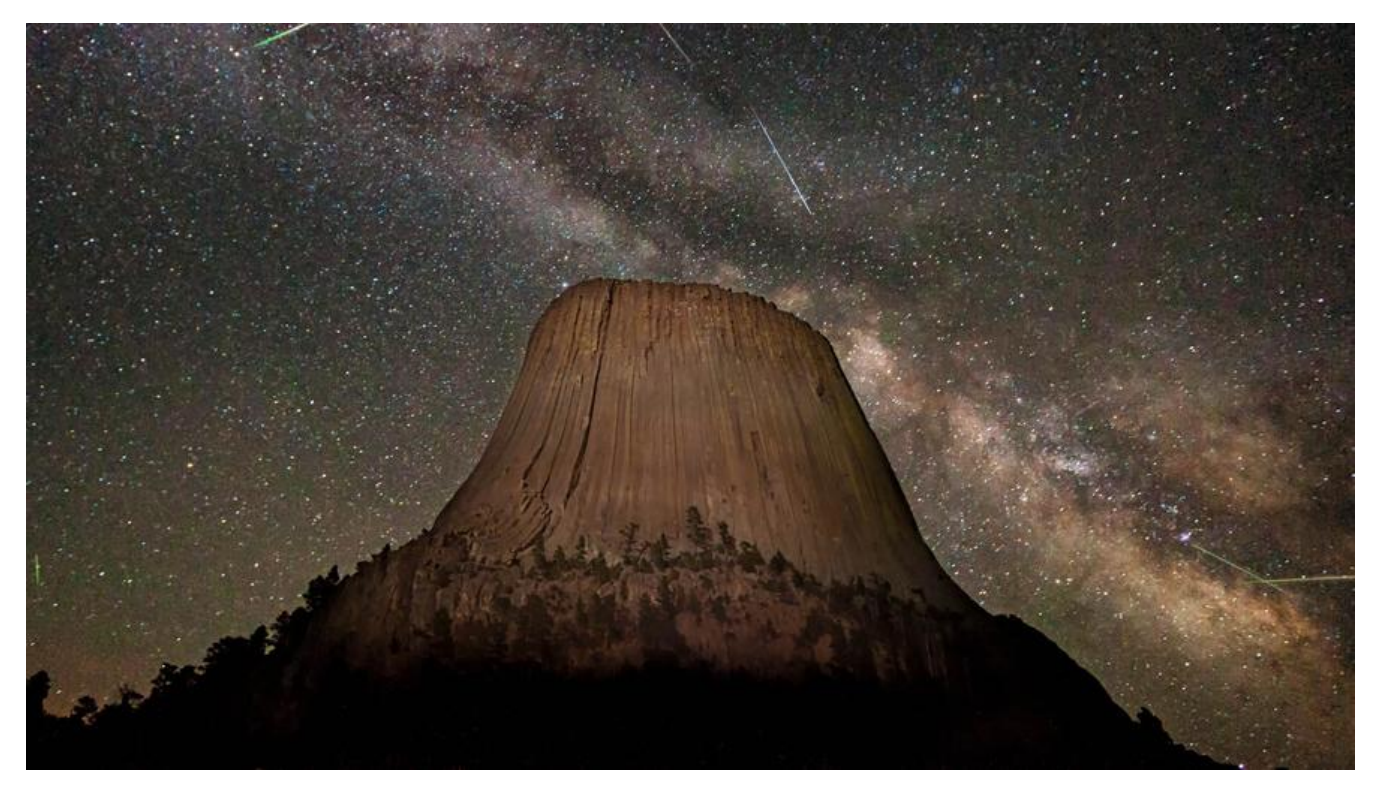

# 官网

https://www.raspberrypi.org/

## 中文社区

树莓派实验室: http://shumeipai.nxez.com/ Linux 中国: https://linux.cn/tech/raspberrypi/

# 安装系统

raspbian 历史版本: http://downloads.raspberrypi.org/raspbian/images/

## 下载系统

# 写入镜像

使用 Etcher 等工具写入系统镜像

## 设置wifi和ssh

# 在boot文件夹下新建 ssh 和 wpa\_supplicant.conf 文件

```
# wpa_supplicant.conf 文件:
country=GB
ctrl_interface=DIR=/var/run/wpa_supplicant GROUP=netdev
update_config=1
```

### 使用 ssh 连接树莓派

账号:pi 默认密码:raspberry

#### 更换源

查看有哪些源: https://www.raspbian.org/RaspbianMirrors

#### # 编辑

sudo nano /etc/apt/sources.list # 将内容替换成: deb http://mirrors.tuna.tsinghua.edu.cn/raspbian/raspbian/ stretch main contrib non-free rpi deb-src http://mirrors.tuna.tsinghua.edu.cn/raspbian/raspbian/ stretch main contrib non-free pi

#### # 更新 sudo apt-get update

如果使用 wifi 网速慢的话可以试试更换DNS: sudo nano /etc/resolv.conf nameserver 8.8.8.8

## 更换 pip 源

```
sudo mkdir ~/.pip
sudo nano ~/.pip.conf
```

[global] timeout = 10 index-url = http://mirrors.aliyun.com/pypi/simple/ extra-index-url= http://pypi.douban.com/simple/ [install] trusted-host= mirrors.aliyun.com pypi.douban.com

#### 配置树莓派

sudo raspi-config

| Raspberry Pi Softwa                                                                                                    | re Configuration Tool (raspi-config)                                                                                                    |  |
|----------------------------------------------------------------------------------------------------|----------------------------------------------------------------------------------------------------|--|
| <ol> <li>Change User Password</li> <li>Network Options</li> <li>Boot Options</li> <li>Localisation Options</li> <li>Interfacing Options</li> <li>Overclock</li> <li>Advanced Options</li> <li>Update</li> <li>About raspi-config</li> </ol> | Change password for the current u<br>Configure network settings<br>Configure options for start-up<br>Set up language and regional sett<br>Configure connections to peripher<br>Configure overclocking for your P<br>Configure advanced settings<br>Update this tool to the latest ve<br>Information about this configurat |  |
| <select></select>                                                                                                    | <finish></finish>                                                                                                    |  |

• Change User Password:

修改当前用户的密码

• Localisation Options :

本地化设置 (修改地区,时区,wifi)

• Interfacing Options

打开Camera (相机)、SSH、Serial、Remote GPIO

#### • Advanced Options

选择**Expand Filesystem**,将根目录扩展到这个SD卡,充分利用SD卡的存储空间 选择**Overscan**,在整个屏幕上显示 选择**Audio**,选择Force 3.5mm('headphone' jack),树莓派的声音会从耳机孔输出 选择**Resolution**,选择默认设置,自动根据显示屏调整分辨率 选择**Pixel Doubling**,增加桌面显示画质

#### 使用 VNC 连接

# 进入 Interfacing Options 配置, 开启 VNC sudo raspi-config

# 新建配置文件 sudo nano /etc/init.d/vncserver ### begin ### #!/bin/sh

```
### BEGIN INIT INFO
# Provides: vncserver
# Required-Start: $local fs
# Required-Stop: $local fs
# Default-Start: 2 3 4 5
# Default-Stop: 0 1 6
# Short-Description: Start/stop vncserver
### END INIT INFO
# More details see:
# http://www.penguintutor.com/linux/vnc
### Customize this entry
# Set the USER variable to the name of the user to start vncserver under
export USER='pi'
### End customization required
eval cd ~$USER
case "$1" in
start)
# 启动命令行。此处自定义分辨率、控制台号码或其它参数。
su $USER -c '/usr/bin/vncserver -depth 16 -geometry 1024x768 :1'
echo "Starting VNC server for $USER "
;;
stop)
#终止命令行。此处控制台号码与启动一致。
su $USER -c '/usr/bin/vncserver -kill :1'
echo "vncserver stopped"
;;
*)
echo "Usage: /etc/init.d/vncserver {start|stop}"
exit 1
;;
esac
exit 0
### end ###
#修改权限
sudo chmod 755 /etc/init.d/vncserver
# 开机启动
sudo update-rc.d vncserver defaults
# 重启
sudo reboot
#开机后就可以连接了
账户: pi
默认密码: raspberry
```